## Simple Steps to download EOA 2020-21 from AICTE Web Portal.

**Step 1:** Login to the AICTE web portal with your institute / University login credentials.

**Step 2:** Click on the Approval Process icon then click on the Apply/ View button to open the submitted application for the A/Y 2020-21.

**Step 3:** Check the Approval Status of your Institute / University Application. If the status is **"EOA recommended"** by Council then only the institute can generate and download the EOA (Extension of Approval) 2020-21. If application status is **"EOA issued"** then the institute /University needs to wait till the council will update the **"EOA issued"** status to **"EOA recommended"** by council.

**Step 4:** Please follow the below link for User Manual, which will guide you to generate and download the EOA Report. <u>https://aicte-</u> <u>india.org/sites/default/files/Generate%20EoA%20and%20Other%20Report.</u> pdf

Kindly Note: Institute/University needs to fill and submit the Placement Details, Student Enrollment details, CII Survey Details and New Initiatives details to enable the EOA printing. You may follow the User Manual @ (<u>https://www.aicte-</u> <u>india.org/sites/default/files/User Manual for S</u> <u>ubmitting Student Enrollment Placement CII</u> <u>Survey New Initiative o.pdf</u>) to fill and submit these details on portal.

Common Mistakes Committed by Institutes while downloading the EOA Report and the Solution for the Same

| SI. | Common Mistakes                                                                                                    | Solution                                                                                                    |
|-----|----------------------------------------------------------------------------------------------------|----------------------------------------------------------------------------------------------------|
| No. |                                                                                                    |                                                                                                    |
| 01  | Number of passed out students and Number Of<br>Dropout Students field is disabled                                             | These details need to fill till A/Y 2018-19 only                                                                                           |
| 02  | I have filled all the placement details and<br>enrolment details but portal is asking to fill these<br>details again          | These details should be submitted by click on<br>submit button. After submission this button will<br>be disabled                           |
| 03  | I have filled the placement and enrolment details for A/Y 2019-20 but portal is asking to fill the details since A/Y 2012-13. | Yes, institute need to fill and submit the details<br>for each academic year since approval received<br>from AICTE (If Not filled earlier) |
| 04  | I generated the EOA report but report status is showing error                                                                 | Please try to generate the report once again, if<br>issue is not resolved please write email<br>@ <u>helpdesk1@aicte-india.org</u>         |

**Step 5:** In case of any issue to generate and download the EOA, please write email ONLY @ <u>helpdesk1@aicte-india.org</u> . Any request sent on any other e-mails will NOT be considered.

Note: Existing Institutes applied for Change of Site, Merger of Institutions, New Program/Level, Women-to-Co-Ed/Vice Versa, Conversion from Diploma to Degree can download the reports Only after 22nd June 2020.